# ZPM600 电能质量在线监测装置

使用手册

# 武汉智能星电气有限公司

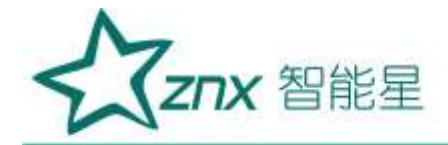

|          |      | 目       | 录       |    |
|----------|------|---------|---------|----|
| <u> </u> | 参数规格 |         |         | 2  |
| <u> </u> | 基本操作 |         |         | 6  |
| 三、       | 接线说明 |         |         |    |
| 四、       | 软件简介 |         |         | 12 |
| 五、       | 实时波形 |         |         | 14 |
| 六、       | 谐波分析 |         |         | 17 |
| 七、       | 录波分析 |         |         |    |
| 八、       | 事件告警 |         |         | 21 |
| 九、       | 参数设置 | <u></u> |         | 23 |
| +、       | 系统设置 |         | <u></u> | 27 |

NuHar

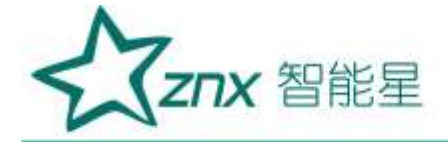

# ZPM600 电能质量在线监测装置

### 参数规格

#### 1.1 常规参数

### <del>1</del>п <del>1-р</del>

| 17 1 1914 |                        | ~ ~ ~ / / . |
|-----------|------------------------|-------------|
| 尺寸        | 144(宽)×144(高)×196(长)mm |             |
| 重量        | 约 2.5kg                |             |
| 电源        |                        | NOI V Y     |
| 电源输入电压    | AC: 85V~265V           | NOVO.       |
|           | DC: 110V~370V          | XXX V       |
| 显示        |                        | 1 N/2.0     |

#### 显不

| -    |                                  |
|------|----------------------------------|
| 尺寸   | 5.0寸                             |
| 色彩深度 | 16.7M                            |
| 分辨率  | 800×480                          |
| 亮度   | 250 cd/m2 (Typ.)                 |
| 对比度  | 600:1 (Typ)                      |
| 可视角度 | 50/70/70 (Typ.)(CR≥10) (上/下/左/右) |
| 方体   | 17.91.7 6                        |

#### 仔储

| 14 110 |         |
|--------|---------|
| 类型     | SD卡(内置) |
| 容量     | 8GB     |
| 环境     |         |

#### 环境

| 工作环境 | 室内使用,-20℃~+70℃,湿度 90rh%以下                  |
|------|--------------------------------------------|
| 存储环境 | 室内保存,-40℃ <sup>~</sup> +85℃,湿度95rh%以下(不凝结) |
| 安全性  | 绝缘电阻≥5MΩ,绝缘强度: 2kV (50Hz,1min)             |
| 标准   |                                            |

### 标准

| 测量方法 | IEC61000-4-30     |
|------|-------------------|
| 测量性能 | IEC61000-4-30 A 级 |
| 闪变   | IEC61000-4-15     |
| 谐波   | IEC61000-4-7      |

### 由磁兼容性

| 标准 | 等级 4: GB/T 17626.2-2006 静电放电抗扰度     |
|----|-------------------------------------|
|    | 等级 3: GB/T 17626.3-2006 射频电磁场辐射抗扰度  |
|    | 等级 3: GB/T 17626.4-2008 电快速瞬变脉冲群抗扰度 |
|    | 等级 3: GB/T 17626.5-2008 浪涌(冲击)抗扰度   |
|    | 等级 3: GB/T 17626.8-2006 工频磁场抗扰度     |
|    | 等级 3: GB/T 17626.9-1998 脉冲磁场抗扰度     |
|    | 等级 3: GB/T 17626.12-1998 振荡波抗扰度     |

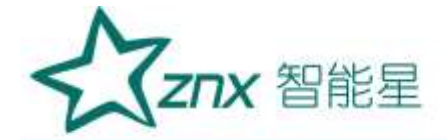

### 环境可靠性

| 标准 | GB/T 2423.1-2008  | 低温   |  |
|----|-------------------|------|--|
|    | GB/T 2423.2-2008  | 高温   |  |
|    | GB/T 2423.4-2008  | 交变湿热 |  |
|    | GB/T 2423.5-1995  | 冲击   |  |
|    | GB/T 2423.10-2008 | 振动   |  |
|    | GB/T 2423.22-2002 | 温度变化 |  |

### 1.2 测量参数

| 测量项目 |  |
|------|--|
|------|--|

| 测量类型     | 测量项                                     |
|----------|-----------------------------------------|
| 电压/电流/频率 | 有效值、峰值、频率偏差等                            |
| 三相不平衡    | 电压/电流正序值、负序值、负序不平衡度、零序不平衡度              |
| 谐波       | 电压/电流 63 次谐波、50 组间谐波、35 组高次谐波、谐波含有率、谐波功 |
|          | 率                                       |
| 波动/闪变    | 短闪变、长闪变、电压波动值                           |
| 功率/电能    | 有功、无功、视在、功率因数等                          |
| 事件记录     | 电压暂升、电压暂降、电压中断、冲击电流、电压电流总畸变率、奇偶次谐       |
|          | 波含有率、电压电流不平衡、频率、短闪变、长闪                  |

### 输入参数

| 测量线路    | 三相三线/三相四线制                            |
|---------|---------------------------------------|
| 测量线路基本频 | 50Hz                                  |
| 率       | 10 X X 2 0 1                          |
| 输入通道数   | 电压 4 通道、电流 4 通道                       |
| 测量量程    | 电压测量量程:标称值 57.74V/100V/230V,最大值 460V; |
|         | 电流测量量程:标称值 5A 最大值 10A                 |

1.

.

### 擫宻

| 频率          | /XXXX and                             |
|-------------|---------------------------------------|
| 测量方式        | 由 10 个波形(50Hz 时)运算                    |
| 显示方式        | 显示一个通道的频率值                            |
| 测量量程/分辨     | 50.0000Hz/0.001Hz                     |
| 率           |                                       |
| 测量带宽        | 42. 5000 <sup>~</sup> 57. 5000Hz      |
| 测量精度        | $\pm 0.001$ Hz                        |
| 电压 1/2 有效值、 | 电流 1/2 有效值                            |
| 测量方式        | 每两个周波运算一次,每周波去1/2周波组成1个波形运算           |
| 测量量程/分辨     | Max 电压: 460V/0.01, Max 电流: 10A/0.001A |
| 率           |                                       |
| 测量精度        | 标称电压的 0.2%                            |
| 电压有效值       |                                       |
| 测量方式        | 由 10 个波形(50Hz 时)运算                    |
| 显示方式        | 每通道的电压有效值                             |

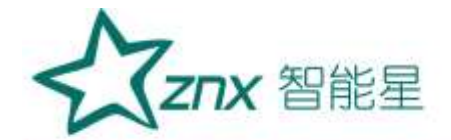

| 测量量程/分辨             | Max 由压・ 460V/0 01V                         |  |  |  |  |
|---------------------|--------------------------------------------|--|--|--|--|
| · 《重重祖/ 为 》<br>率    |                                            |  |  |  |  |
| 测量精度                | 标称电压的 0.1%                                 |  |  |  |  |
| 电流有效值               |                                            |  |  |  |  |
| 测量方式                | 由 10 个波形(50Hz 时)运算                         |  |  |  |  |
| 显示方式                | 每通道的电流有效值                                  |  |  |  |  |
| 测量量程/分辨             | Max 电流: 10A/0.001A                         |  |  |  |  |
| 率                   |                                            |  |  |  |  |
| 测量精度                | 标称电流的 0.1%                                 |  |  |  |  |
| 谐波电压、谐波电            | 1                                          |  |  |  |  |
| 测量方式                | 符合 IEC61000-4-7,分析窗口幅度 10 个周波              |  |  |  |  |
| 窗口点数                | 每10个周波共5120点                               |  |  |  |  |
| 显示方式                | 表格图                                        |  |  |  |  |
| 测量次数                | 1次~63次                                     |  |  |  |  |
| 测量量程/分辨             | Max 电压: 460V /0.005,                       |  |  |  |  |
| 率                   |                                            |  |  |  |  |
| 测量精度                | 电压谐波大于 1%标称值时:误差小于 5%设定值                   |  |  |  |  |
|                     | 电压谐波小于 1%标称值时:误差小于 0.05% 标称电压值             |  |  |  |  |
|                     | 电流谐波大于 3%标称值时:误差小于 5%设定值                   |  |  |  |  |
|                     | 电流谐波小于 3%标称值时:误差小于 0.15%标称电压值              |  |  |  |  |
| 间谐波电压、间谐            | 皆波电流                                       |  |  |  |  |
| 测量方式                | 符合 IEC61000-4-7, 分析窗口幅度 10 个周波             |  |  |  |  |
| 窗口点数                | 每10个周波共5120点                               |  |  |  |  |
| 显示方式                | 表格图                                        |  |  |  |  |
| 测量次数                | 0~49 组                                     |  |  |  |  |
| 测量精度                | 电压谐波大于 1%标称值时:误差小于 5%设定值                   |  |  |  |  |
| 3                   | 电压谐波小于 1%标称值时:误差小于 0.05% 标称电压值             |  |  |  |  |
|                     | 电流谐波大于 3%标称值时:误差小于 5%设定值                   |  |  |  |  |
|                     | 电流谐波小于 3%标称值时:误差小于 0.15% 标称电压值             |  |  |  |  |
| 高次谐波电压、高            | 5次谐波电流                                     |  |  |  |  |
| 测量方式                | 符合 IEC61000-4-7,分析窗口幅度 10 个周波              |  |  |  |  |
| 窗口点数                | 每 10 个周波共 5120 点                           |  |  |  |  |
| 显示方式                | 表格图                                        |  |  |  |  |
| 测量次数                | 1~35 组                                     |  |  |  |  |
| 测量精度                | 电压谐波大于 1%标称值时:误差小于 5%设定值                   |  |  |  |  |
|                     | 电压谐波小于 1%标称值时:误差小于 0.05% 标称电压值             |  |  |  |  |
|                     | 电流谐波大于 3%标称值时:误差小于 5%设定值                   |  |  |  |  |
|                     | 电流谐波小士 3%标称值时:误差小士 0.15% 标称电压值             |  |  |  |  |
|                     |                                            |  |  |  |  |
| 测量万式                | 有切切率: 母 10 个周波进行运算<br>                     |  |  |  |  |
|                     | 代仕切举: 田电压电流的有效值米运算<br>  工具由海、由地在中海、石井井南市以第 |  |  |  |  |
| 工切切率: 田忱仕切率、月切切率米计昇 |                                            |  |  |  |  |
| 学习知知的目中方之间          |                                            |  |  |  |  |

武汉智能星电气有限公司 传真: 027-87678758 Website: www.whznx.com 地址: 武汉市东湖新技术开发区光谷大道 303 号光谷芯中心文创楼 4 电话: 027-87678728 15872398130 E-mail: whznx188@163.com

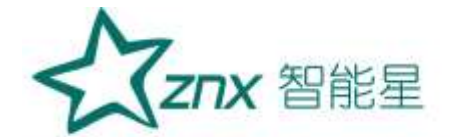

| 显示方式     | 表格图                                               |
|----------|---------------------------------------------------|
| 测量量程/分辨  | 根据电压电流量程来确定                                       |
| 率        |                                                   |
| 测量精度     | ±0.5%设定值                                          |
| 功率因数     |                                                   |
| 测量方式     | 由电压有效值、电流有效值、有功功率进行计算                             |
| 显示方式     | 实时数据显示                                            |
| 测量量程/分辨  | -1.0000~1.0000                                    |
| 率        |                                                   |
| 测量精度     | $\pm 0.01$                                        |
| 电压不平衡度、电 | a流不平衡度(负序、零序)                                     |
| 测量方式     | 三相三线制或三相四线时,使用三相的基波成分来计算                          |
| 显示方式     | 表格图、矢量图                                           |
| 测量量程     | 0.00%~100%                                        |
| 测量精度     | 电压不平衡度: ±0.2%; 电流不平衡度: ±0.2%                      |
| 电压波动     |                                                   |
| 测量方式     | 半波方均值来计算                                          |
| 显示方式     | 表格图                                               |
| 测量量程     | 0.00%~100%                                        |
| 测量精度     | $\pm 5\%$                                         |
| IEC 闪变   | 1721                                              |
| 测量项目     | 短闪变 (Pst)、长闪变 (Plt)                               |
| 测量方式     | 根据 IEC61000-4-15 连续测量 10 分钟的 Pst,连续测量并计算 2 小时 Plt |
| 显示方式     | 表格图                                               |
| 测量量程     | 0~20                                              |
| 测量精度     | $\pm 5\%$                                         |
| 冲击电流     |                                                   |
| 测量方式     | 电流的半波有效值超过设定值的正向冲击电流                              |
| 显示方式     | 冲击电流波形、冲击电流最大值                                    |
| 测量精度     | 0.1%                                              |
| 电压暂升、电压智 | 降、短时中断                                            |
| 测量方式     | 暂升: 电压半波有效值正方向超过设定值时, 判定为暂升                       |
|          | 暂降: 电压半波有效值负方向超过设定值时, 判定为暂降                       |
| $\sim$   | 短时中断: 电压半波有效值负方向超过设定值时, 判定为瞬间中断                   |
| 显示方式     | 暂升、暂降、短时中断的波形持续时间、幅度等                             |
| 测量精度     | 0.1%                                              |

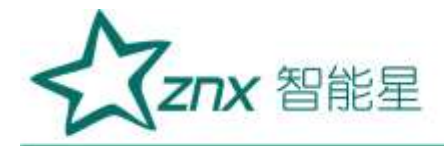

二、基本操作

### 2.1、装置外观及结构

装置外观如图 0-1 所示:

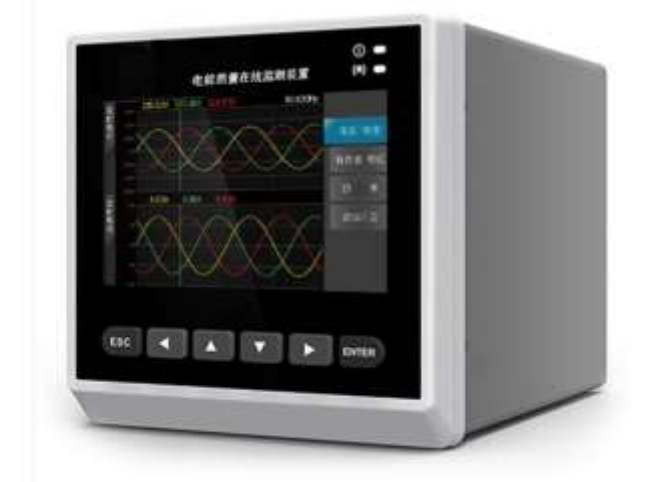

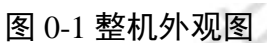

装置采用整面板形式,面板上包括液晶显示器、信号指示灯、操作键盘等。采用加强型单元机箱,能有效抵抗强振动与强干扰,确保装置在条件恶劣的环境条件下仍具备高可靠性。不论组屏或分散安装均不需加设交、 直流输入抗干扰模块。装置的外形尺寸如图 0-2 所示:

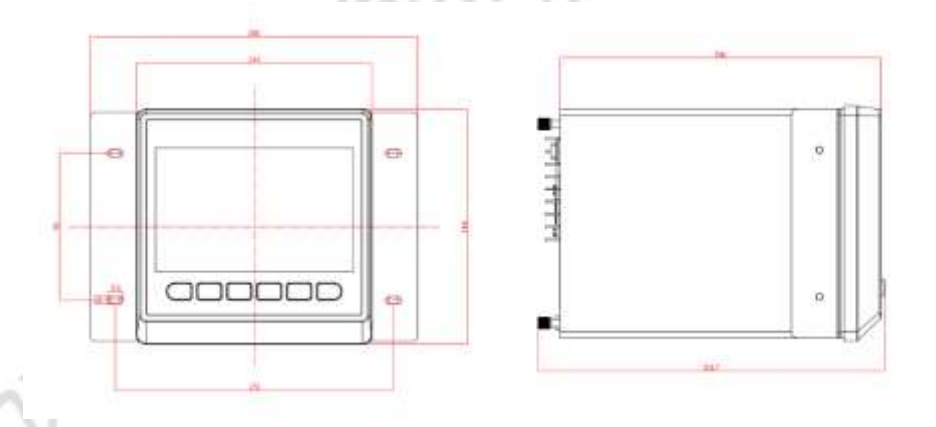

图 0-2 外形尺寸

### 2.2、平台说明

电能质量监控装置采用公司新一代 32 位基于 ARM+DSP 双核技术的通用硬件平台。全封闭机 箱,硬件电路采用后插拔式的插件结构,CPU 电路板采用 6 层板、元器件采用表面贴装技术,装 置强弱电回路、开入开出回路合理布局,抗干扰能力强。

软件平台采用自主开发的 RTOS 系统 Aworks, Aworks 平台经过公司的严格测试,在其内部 多个项目中已有应用实践,可以保证软件系统的高度可靠性。

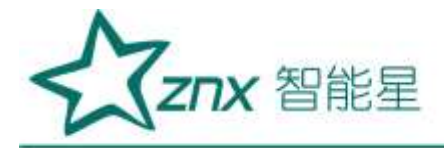

### 2.3、接口说明

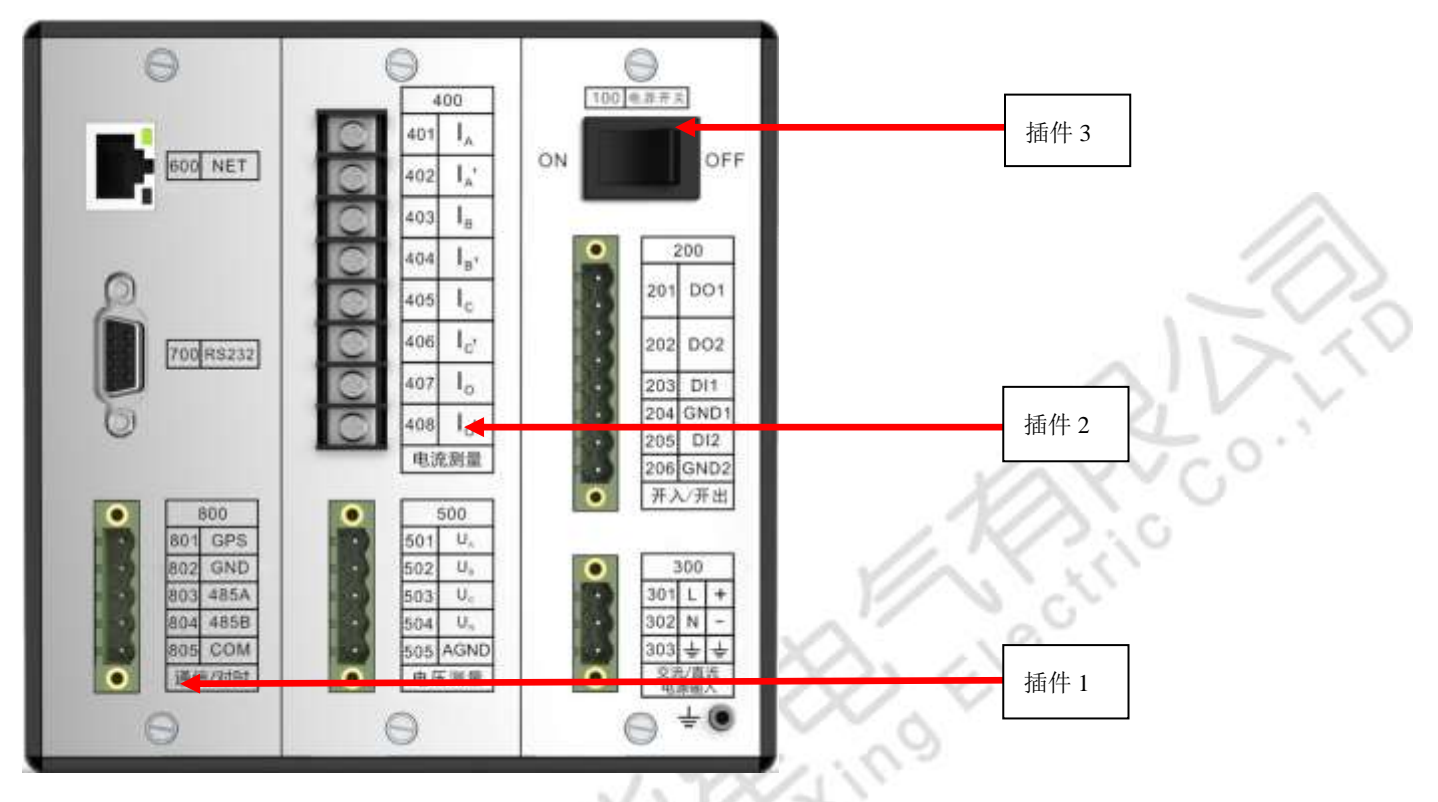

图 0-3 接口说明图 表 0-1 接口信号说明 插件 1

|                  | 11111     |                     |  |
|------------------|-----------|---------------------|--|
| 名称               | 功能        | 安装说明                |  |
| NET              | 网线插座      | 连接以太网,RJ45 水晶头      |  |
| RS232            | 调试串口      | 输出系统调试信息            |  |
| GPS              | GPS_CLK   | GPS 硬件校时脉冲输入信号      |  |
| GND              | GPS_GND   | GPS 硬件校时脉冲输入信号<br>地 |  |
| 485A             | RS485_A   | RS-485 差分信号 A       |  |
| 485B             | RS485_B   | RS-485 差分信号 B       |  |
| COM RS485_COM1   |           | RS-485 隔离地          |  |
| V                | 插件 2      |                     |  |
| 名称               | 功能        | 安装说明                |  |
| $I_A$            | 电流采集输入端 A | A 相电流采集输入通道         |  |
| I <sub>A'</sub>  | 电流采集输出端 A | A 相电流采集输出通道         |  |
| I <sub>B</sub>   | 电流采集输入端 B | B 相电流采集输入通道         |  |
| I <sub>B</sub> , | 电流采集输出端 B | B 相电流采集输出通道         |  |
| $I_{\rm C}$      | 电流采集输入端 C | C 相电流采集输入通道         |  |
| I <sub>C'</sub>  | 电流采集输出端 C | C 相电流采集输出通道         |  |
| Io               | 电流采集输入端 O | 中性线电流采集输入通道         |  |
| I <sub>O'</sub>  | 电流采集输出端 O | 中性线电流采集输出通道         |  |
|                  |           |                     |  |

武汉智能星电气有限公司 传真: 027-87678758 Website: www.whznx.com

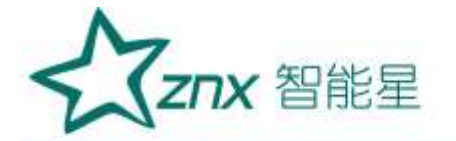

| U <sub>A</sub> | 通道 A                | A 相电压采集通道           |
|----------------|---------------------|---------------------|
| $U_B$          | 通道 B                | B 相电压采集通道           |
| $U_{C}$        | 通道 C                | C 相电压采集通道           |
| $U_N$          | 通道 N                | 中性线电压采集通道           |
| AGND           | 参考地                 | 电压信号采集参考公共地         |
|                | 插件 3                |                     |
| 名称             | 功能                  | 安装说明                |
|                |                     | 继电器1输出端             |
| DO1            | 继电器1                | 触电负载:阻性,250VAC 8A   |
|                |                     | 切换电压: 400VAC/300VDC |
|                |                     | 继电器2输出端             |
| DO2            | 继电器 2               | 触电负载:阻性, 250VAC 8A  |
|                |                     | 切换电压: 400VAC/300VDC |
| DI1            | 开漏输入信号              | 光耦1输入端              |
| CND1           | <b>工泥絵)</b> /   白 山 | 交流输入范围: 85V~265V    |
| GNDI           | 开厢把八宿与地             | 直流输入范围: 110V~370V   |
| DI2            | 开漏输入信号              | 光耦2输入端              |
| CNID2          | <b>工泥絵)</b> 信早期     | 交流输入范围: 85V~265V    |
| GND2           | 川禰꿰八宿与地             | 直流输入范围: 110V~370V   |
|                | . 09                | 连接到火线               |
| L/+            | 电源输入                | 交流输入范围: 85V~265V    |
|                | Vala                | 直流输入范围: 110V~370V   |
|                | 000.0               | 连接到零线               |
| N/—            | 电源输入                | 交流输入最大值: 265V       |
|                | V CAN               | 直流输入最大值: 370V       |
| ÷ –            | 大地                  | 连接到大地               |
| ÷2_/           | 外壳地                 | 连接到大地               |
| 112            | (D) ()              |                     |

主要插件说明

插件1:包含微处理器 CPU、RAM、ROM、Flash Memory、网络通讯电路等;此外还包括 GPS 报文对时、IRIG-B 码对时接口。本插件采用6 层印制板和表面贴装工艺,采用了多种抗干 扰措施,大大提高了抗干扰性能。高性能的微处理器 CPU 为 32 位双核处理器,主频达 600MHz。 集成电路全部采用工业品或军品,使得装置有很高的稳定性和可靠性

插件 2: 交流变换部分包括电流变换器 TA 和电压变换器 TV,用于将系统 TA、TV 的二次侧 电流、电压信号转换为弱电信号,供保护插件转换,并起强弱电隔离作用。本插件的 6 个 TA 分 别变换 I<sub>A</sub>、I<sub>A</sub>、I<sub>B</sub>、I<sub>B</sub>、I<sub>C</sub>、I<sub>C</sub>、I<sub>C</sub>、I<sub>O</sub>、I<sub>O</sub>·六个电流量, 4 个 TV 分别变换母线电压 U<sub>A</sub>、U<sub>B</sub>、U<sub>C</sub>、 U<sub>N</sub>。

插件 3:将外部提供的交或直流电源转换为监测装置工作所需电压。本模块输入直流 110V~370V 或交流 85V~265V(根据需要选择相应规格),输出+5V。+5V 电压用于装置数字器件 工作,再通过转换电路输出±9V 电压用于 A/D 采样。还包括两路开入和两路继电器输出。

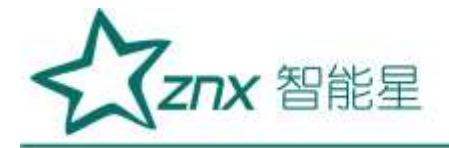

## 2.4、按键功能说明

装置共有6个按键,全部位于屏幕下侧。

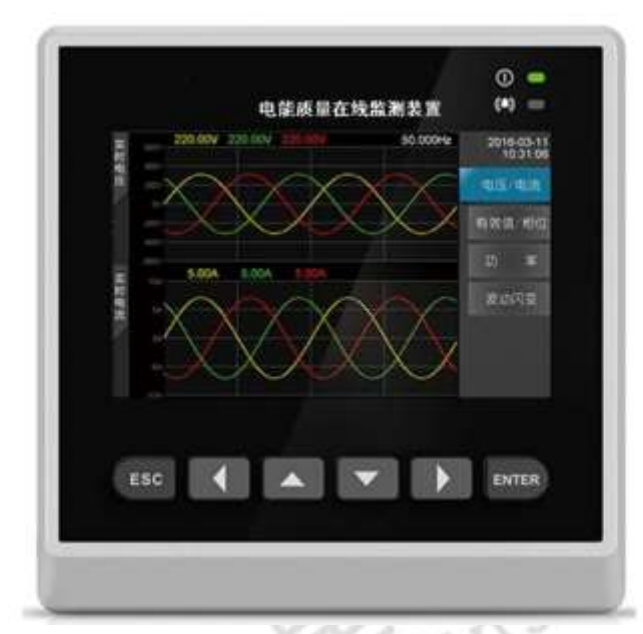

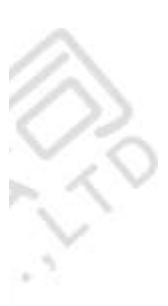

图 0-4 面板布局效果图 表 0-2 面板按键功能说明表

| 按键       | 功能说明                                               |
|----------|----------------------------------------------------|
| ENTER    | "确认"按键,用于在主显示区域确定操作,或在菜单区域进入子菜单,<br>或从菜单区域切换到主显示区域 |
| ESC      | "取消"按键,用于取消操作,或在主显示区域返回菜单区域,或在菜<br>单区域返回上一次菜单      |
| <b>A</b> | "向上"按键,用于在主显示区域或菜单区域向上切换                           |
|          | "向左"按键,用于在主显示区域向左切换,或菜单区域向主显示区域切换                  |
| *        | "向右"按键,用于在主显示区域向右切换,或主显示区域向菜单区域切换                  |
| •        | "向下"按键,用于在主显示区域或菜单区域向下切换                           |

#### 表 0-3 面板指示灯功能说明表

| 指示灯   | 功能说明                                              |
|-------|---------------------------------------------------|
|       | 亮: 电源正常: 灭: 电源故障或未接通电源                            |
| ((.)) | 闪烁: 3 下 - 有告警事件发生, 5 下 - 有暂态事件发生; 灭: 无暂态<br>和告警事件 |

武汉智能星电气有限公司 传真: 027-87678758 Website: www.whznx.com 地址: 武汉市东湖新技术开发区光谷大道 303 号光谷芯中心文创楼 9 电话: 027-87678728 15872398130 E-mail: whznx188@163.com

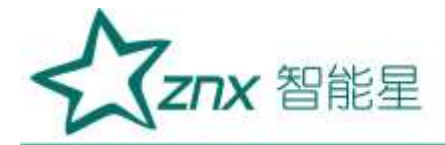

# 三、接线说明

### 3.1 接线要求

在装置的后面板有4个插件,分别为电源插件、交流插件、I/0插件和CPU插件。在开始接 线之前,须先根据将要测量的电力系统线路电压、频率及接线方式等需求,设置好分析仪器。若 有可能,请尽量断开电源系统,再做接线操作,并尽可能穿戴防护设备。接线前要将连接导线拧 紧,以防导线丝裸露在端子排外面发生短接,接线时请按照装置后面板各插件所示参数相对应接 线,要将螺母拧紧,以免发生松动。

### 3.2 典型接线图

本装置共支持3种测量模式,在连接测量导线之前,请正确配置仪器的测量模式,详细流程见后面接线方式配置。各种测量模式的接线,请参考下面连线示意图。

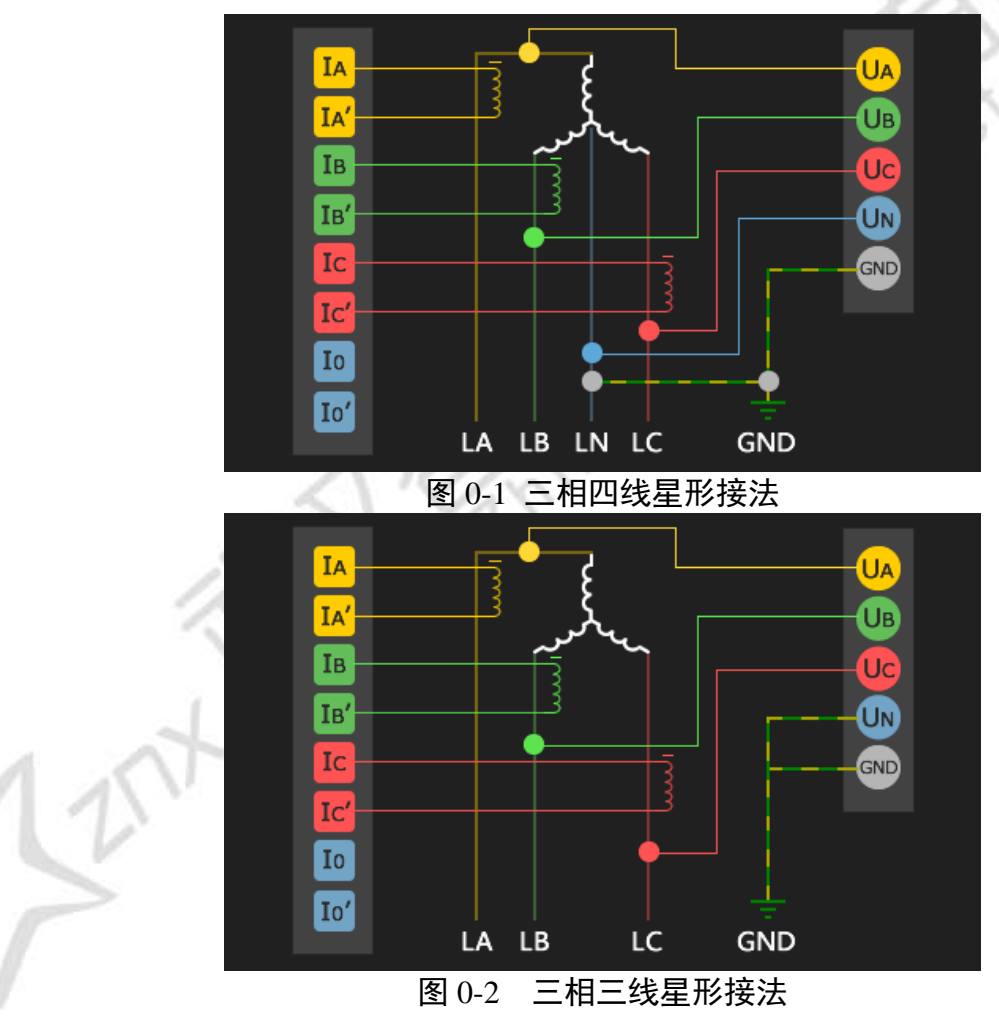

典型接线图包括三种,见以下各图:

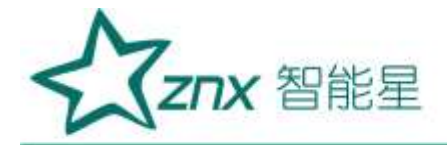

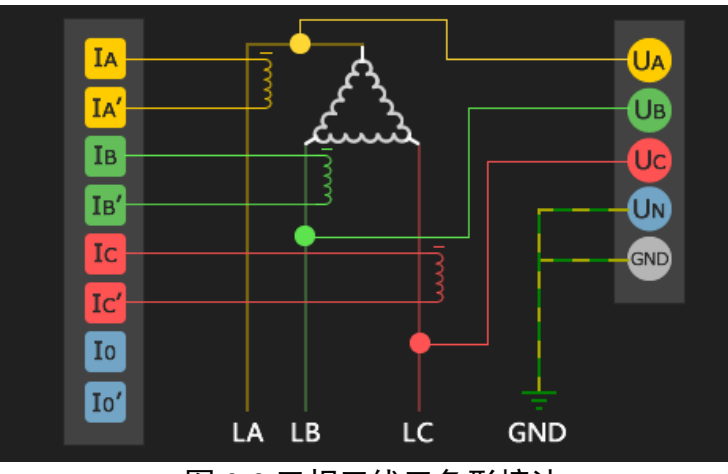

图 0-3 三相三线三角形接法 件 2 丝印文字一一对应。

注:图片中各通道的命名与设备插件2丝印文字一一对应。

WuHar

武汉智能星电气有限公司 传真: 027-87678758 Website: www.whznx.com 地址: 武汉市东湖新技术开发区光谷大道 303 号光谷芯中心文创楼 11 电话: 027-87678728 15872398130 E-mail: whznx188@163.com

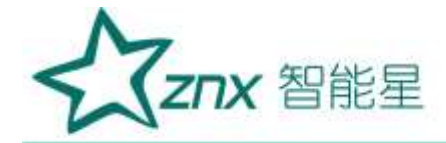

## 四、软件简介

多功能电能质量监测仪具有强大的测量、运算以及分析能力,测量结果准确无误,界面简 洁优雅,提供最好的用户体验,让您了解当前电能各项参数,最快定位电网问题。设备终端软件 基于公司自主研发的嵌入式实时操作系统 Aworks 开发,系统的可靠性高,稳定性强,支持丰富 的底层硬件,具有强大的可定制性。

#### 4.1 功能

在电能监测方面提供丰富的数据项,帮助您发现与定位电能问题,同时提供许多人性化功能,整体功能如表 0-1:

|                           | 主菜单  | 子菜单    | 功能说明                                     |  |  |
|---------------------------|------|--------|------------------------------------------|--|--|
|                           | 实时波形 | 电压 电流  | 实时显示三相电压、电流波形及有效值                        |  |  |
|                           |      | 有效值 相位 | 实时显示电压、电流有效值、相位角、序分量以及不平衡度<br>实时显示电压偏差值  |  |  |
|                           |      | 功率     | 实时显示有功功率、无功功率、视在功率、位移功率因数、功率因数           |  |  |
|                           |      | 波动闪变   | 实时显示电压波动、短闪变(PST)、长闪变(PLT)               |  |  |
|                           |      | 电能     | 显示当日/月消耗的电能以及需量相关信息                      |  |  |
|                           | 谐波分析 | 谐波     | 实时显示电压、电流 1-63 次谐波有效值、含有率、相位角            |  |  |
|                           |      | 间谐波    | 实时显示电压、电流 0-49 次间谐波有效值、含有率               |  |  |
|                           |      | 高频谐波   | 实时显示电压、电流 1-35 次高频谐波有效值、含有率              |  |  |
|                           |      | 谐波功率   | 实时显示 1-63 次谐波功率有效值                       |  |  |
| 录波分析                      |      | 定时录波   | 手动开始录波或定时预约录波,可设置录波时间                    |  |  |
|                           |      | 触发录波   | 开启或关闭告警录波以及电平录波                          |  |  |
| Л                         | 事件告警 | 暂态事件   | 按日期查询设备记录的暂态事件,包括电压暂升、电压暂降、电压中<br>断、冲击电流 |  |  |
| L                         | 1.   | 稳态事件   | 按日期查询设备记录的稳态事件,包括电压越限、频率越限、谐波越<br>限等     |  |  |
| 2                         | 参数设置 | 基本参数   | 设置电压、电流变比、标称电压、存储周期、电压等级等                |  |  |
| /                         |      | 暂态参数   | 设置暂态事件越限阈值                               |  |  |
|                           |      | 稳态参数   | 设置稳态事件越限阈值                               |  |  |
|                           |      | 谐波电流   | 设置 2-25 次电流谐波越限阈值                        |  |  |
|                           |      | 接线方式   | 设置设备接线方式                                 |  |  |
| <b>系统设置</b> 系统信息    查看设备序 |      |        | 查看设备序列号、软件版本、硬件版本、DSP 版本以及 FPGA 版本       |  |  |

表 0-1 整体功能

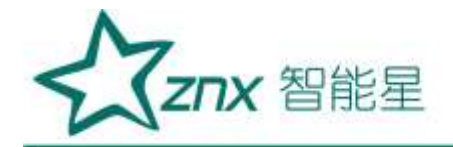

| 网络设置 | 设置设备网络参数                                 |
|------|------------------------------------------|
| 协议设置 | 设置通信协议参数,包括IEC-103、Modbus-485、Modbus-TCP |
| 校时设置 | 设置校时方式,包括手动校时、SNTP、B 码、PPS               |
| 继电器  | 设置继电器1和继电器2关联方式                          |
| 高级设置 | 设置系统语言及修改设备密码                            |

### 4.2 界面

多功能电能质量监测仪主界面以简洁优雅为主,各个图标代表各个功能模块,选中图标点击【ENTER】键进入对应功能页面,主界面如图 0-1 所示:

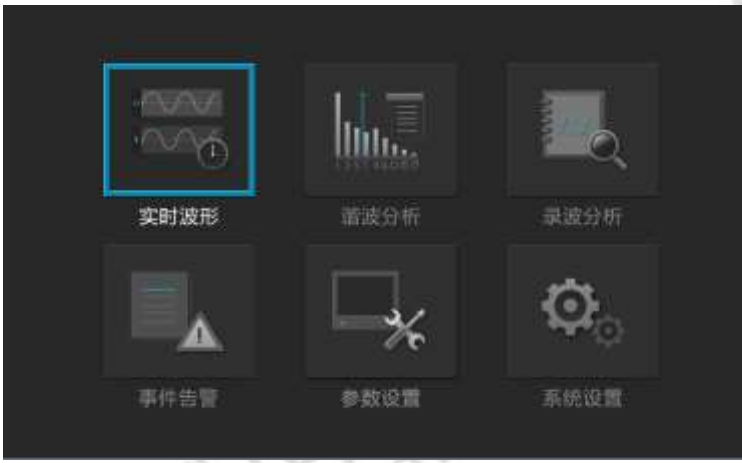

图 0-1 设备主菜单界面图

子页面由右侧导航菜单与左侧展示区域两部分组成,通过【ENTER】键与【ESC】键在两个区域切换,在 导航区通过上下键切换选项卡,【ENTER】进入展示区进行编辑参数,【ESC】回退到主菜单。

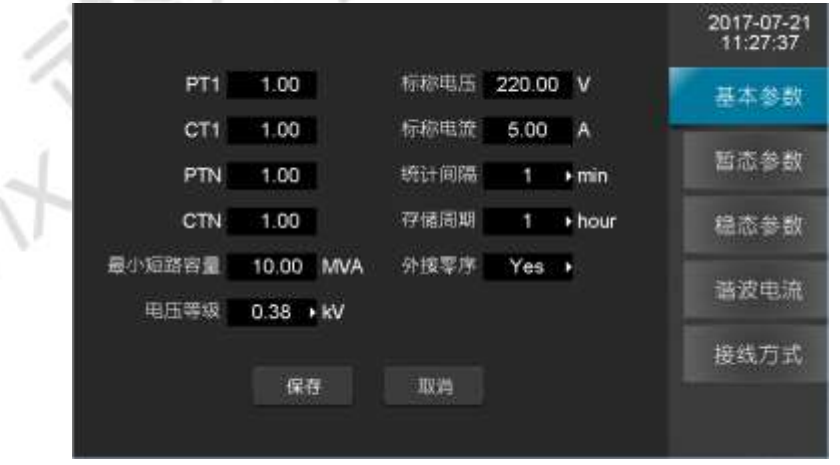

#### 0-2 参数设置-基本参数

武汉智能星电气有限公司 传真: 027-87678758 Website: www.whznx.com

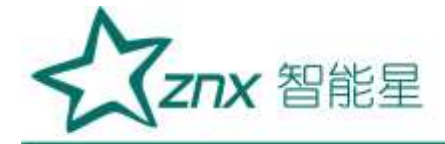

# 五、实时波形

"实时波形"页面显示当前监测到的各项电网参数,主要包括电压(电流)有效值、系统频率、 电压偏差、相位角(向量图)、电能功率以及波动闪变的实时数据,可以第一时间了解到电网用 电情况。

### 5.1 电压/电流

导航菜单选择"电压/电流"选项卡,可以看到电压/电流各相的波形图、有效值以及频率, 相位与波形线颜色对应情况:A相-黄、B相-绿、C相-红。

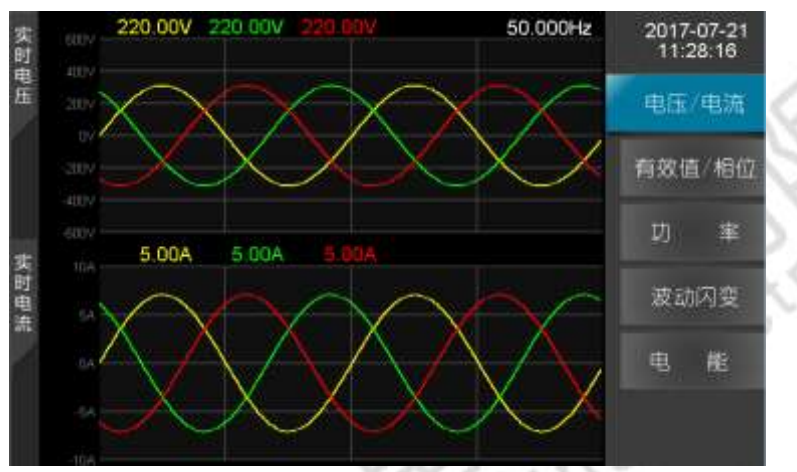

图 0-1 实时波形-电压/电流

### 5.2 有效值/相位

导航菜单选择"有效值/相位"选项卡,可以看到电压/电流的正/负/零序分量、零/负序不 平衡、有效值、相位角以及电压偏差,电压/电流相位角通过向量图直观的展示。

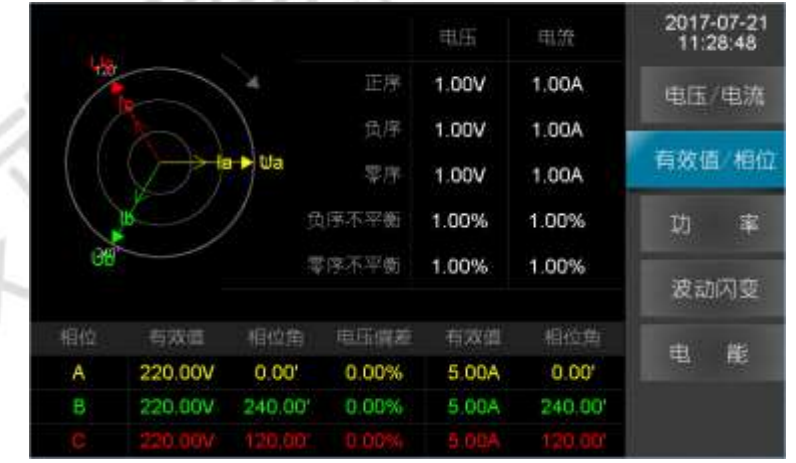

图 0-2 实时波形-有效值/相位

### 5.3 功率

导航菜单选择"功率"选项卡,可以看有功功率(W)、无功功率(var)、视在功率(VA)、 位移功率因数以及功率因数,功率电能数据项实时通过 DSP 计算并将值显示于表格。

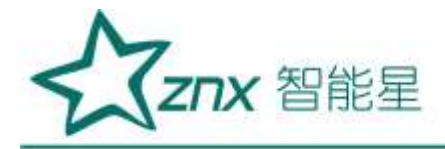

|           |      |         |     |      | 2017-07-21<br>11:29:07                                                                                                    |
|-----------|------|---------|-----|------|----------------------------------------------------------------------------------------------------|
| 数据关部      | A.相  | 8相      | C 相 | 是和   | 电压/电流                                                                                                    |
| 有功功率(W)   | 0.00 | 0.00    |     | 0.00 | 有效值/相位                                                                                                    |
| 无职功率(var) | 0.00 | 0.00    |     | 0.00 | HAME IN                                                                                                    |
| 视在功率(VA)  | 0.00 | 0.00    |     | 0.00 | 功率                                                                                                    |
| 位移功率因数    | 0.00 | 0.00    |     | -    | 波动闪察                                                                                                    |
| 功率因数      | 0.00 | 0.00    |     | 0.00 | and the second second s |
|           |      |         |     |      | 电能                                                                                                    |
|           |      |         |     |      |                                                                                                    |
|           |      | × I — I |     |      |                                                                                                    |

图 0-3 波形显示-电流界面

### 单位说明:

W: 有用功率单位, 瓦特

var:无用功率单位,乏

VA: 视在功率单位, 伏安

### 5.4 波动闪变

导航菜单选择"波动闪变"选项卡,可以看到波动、短闪变(pst)、长闪变(plt)。

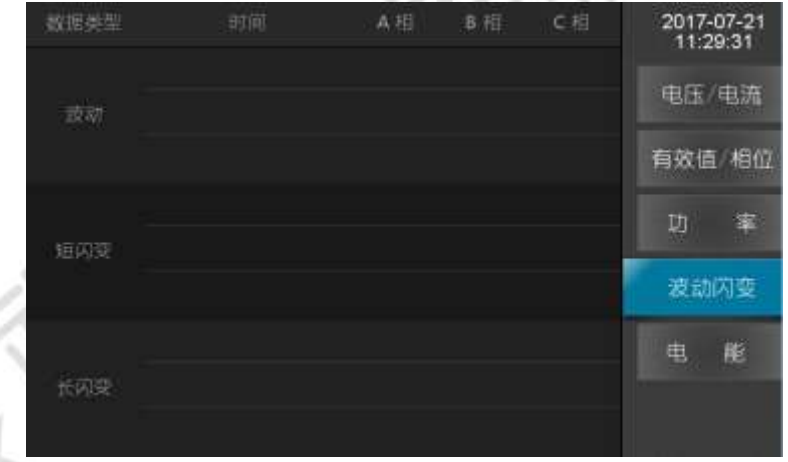

图 0-4 实时波形-波动闪变

### 5.5 电能

导航菜单选择"电能"选项卡,可已看到有功功率、无功功率以及视在功率消耗的电能量,同时可查看当前需量值、最大需量值以及最大需量出现的时间。

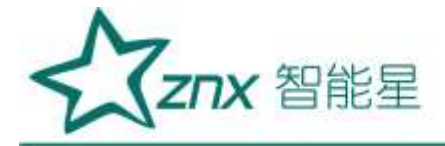

| 2017 年 7   | 7月21日               | 日刻董                    | 8                      | 2017-07-21<br>11:29:50 |
|------------|---------------------|------------------------|------------------------|------------------------|
| 数据关型       | A相                  | 8 租                    | C 相                    | <b>BG</b> / <b>BX</b>  |
| 正由有职(Wh)   | 271.20k             | 271.20k                |                        | -914 (1986             |
| 反可有功(Wh)   | 0.00                | 0.00                   |                        | 有效值 相位                 |
| 正向无聊(varh) | 271.20k             | 271.20k                |                        | 功 率                    |
| 反向无切(varh) | 0.00                | 0.00                   |                        | 波动闪变                   |
| 雨葉(W)      | 1.80M               | 1.80M                  |                        | 44/ 148                |
| 最大額量(W)    | 1.80M               | 1.BOM                  |                        | 田 畦                    |
| 鐵大幣量时间     | 2017-07-21 10:54:21 | 2017-07-21<br>10:54:21 | 2017-07-21<br>10:54:21 |                        |

图 0-5 实时波形-电能

Wultan

武汉智能星电气有限公司 传真: 027-87678758 Website: www.whznx.com

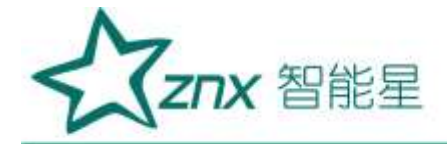

# 六、谐波分析

"谐波分析"页面主要显示谐波、间谐波、高频谐波和谐波功率相应的电能参数,该部分数据为 实时数据,计算准确无误,其中谐波数据项能计算到 63 次:

- 1) 电压/电流谐波:有效值、含有率、相位角
- 2) 电压/电流间谐波:有效值、含有率
- 3) 电压/电流高频谐波:有效值
- 4) 谐波功率:有效值

### 6.1 谐波

导航菜单选择"谐波"选项卡,可以看到1<sup>~</sup>63次电压、电流谐波有效值、含有率、相位角表格图,通过将光标定位到选项框按上下键,切换电压/电流、有效值/含有率/相位角以及页码查看更多数据项。

| #81 ···          | - 444   | 有20月 -   | 图1 页 🕞  | 2017-07-21      |
|------------------|---------|----------|---------|-----------------|
| 27.65            | A RE(V) | II (iii) | C ==(V) | 11.00.00        |
| 14               | 10.000  | 10,000   | 10,000  | 唐 哀             |
| 2                | 10.000  | 10.030   | 101000  | Terry and the V |
| 3                | 10.000  | 10.000   |         | 10 M M          |
| 1 - X            | 10.000  | 10.000   |         | 高级供应            |
| .5               | 10.000  | 10.000   |         | 11000000        |
|                  | 10:000  | 10:000   |         | 雪波功率            |
| $\overline{\pi}$ | 10.000  | 10,000   |         |                 |
| 18               | 10.000  | 10,000   |         |                 |
|                  | 10,000  | 10.000   |         |                 |
| 10               | 10,000  | 10.000   |         |                 |

图 0-1 谐波分析-谐波

### 6.2 间谐波

导航菜单选择"间谐波"选项卡,可以看到各个中心频率的电压、电流间谐波有效值与含有 率表格图,通过将光标定位到选项框按上下键,切换电压/电流、有效值/含有率以及页码查看更 多数据项。

| 4版 •     | 行动道 •   | 前1页 -     | 2017-07-21      |
|----------|---------|-----------|-----------------|
| 平白后海(柏z) | A HE(V) | II ===(V) | 14.00.20        |
| 25       | 0.000   | 0.000     | 语 友             |
| 76       | 0.000   | 0.000     | Land Section    |
| 125      | 0.000   | 0.000     | 同题家             |
| 175      | 0.000   | 0.000     | 萬秘佛表            |
| 225      | 0.000   | 0.000     | ST-Satelantin - |
| 275      | 0.000   |           | 香波功率            |
| 325      | 0.000   | 0.000     |                 |
| 375      | 0.000   |           |                 |
| 425      | 0.000   | 0,000     |                 |
| 475      | 0.000   |           |                 |

图 0-2 谐波分析-间谐波

### 6.3 高频谐波

导航菜单选择"高频谐波"选项卡,可以看到各个中心频率的电压、电流高频谐波有效值表格图,通过将光标定位到选项框按上下键,切换电压/电流以及页码查看更多数据项。

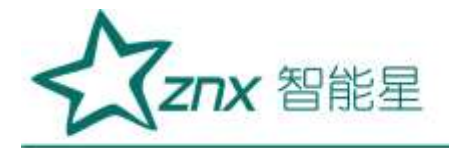

|          | 製商 •    |          |        | 2017-07-21        |
|----------|---------|----------|--------|-------------------|
| 平位原草(日本) | A HI(V) | 6 (4)(V) | < €(V) | ON ALCONE OF      |
| 2100     | 0.000   | 0,000    |        | 書 波               |
| 2300     | 0.000   |          |        | 10 111 111        |
| 2500     | 0.000   |          |        | 日間故               |
|          | 0.000   | 10.000   |        | 高級協力              |
| 2900     | 0.000   | 0.000    |        | The second second |
|          | 0.000   |          |        | 普波功率              |
| 3300     | 0.000   | 0.000    |        |                   |
| 3600     | 0.000   | 0.000    |        |                   |
| 3700     | 0.000   | 0.000    |        |                   |
| 3900     | 0.000   | 0.000    |        |                   |

#### 图 0-3 谐波分析-高次谐波

### 6.4 谐波功率

导航菜单选择"谐波功率"选项卡,可以看到各次高频谐波有效值表格图,通过将光标定位 到选项框按上下键,切换页码查看更多数据项。

| 副1页 • | 8         |           |        | 2017-07-21    |
|-------|-----------|-----------|--------|---------------|
|       | A HI (VV) | 6 (EL(VV) | <##(₩) | 14,10.02      |
|       | 0.000     | 0.000     |        | 齿 友           |
|       | 0.000     | .0.000    |        | 141 144 1441  |
|       | 0.000     | 0.000     |        | 田 西 家         |
|       | 0.000     | 0.000     |        | 高频游波          |
|       | 0.000     | 0.000     |        | Transference. |
|       | 0.000     | 0.000     |        | 凿波功率          |
|       | 0.000     | 0.000     |        |               |
|       | 0.000     |           |        |               |
|       | 0.000     | 0.000     |        |               |
|       | 0.000     | 0.000     |        |               |

图 0-4 谐波分析-谐波功率

NUHA

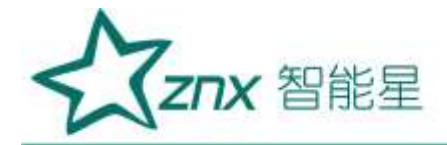

### 七、录波分析

"录波分析"页面主要用于配置定时录波与触发录波,终端软件会根据设置的配置项,在 特定事件发生的时候进行录波,并将波形文件保存于 SD 目录下,文件路径为/sd0/export/record, 波形文件己 IEEE 标准电力系统暂态数据交换通用格式 COMTRADE 进行保存。

### 7.1 定时录波

导航菜单选择"定时录波"选项卡,支持"立即录波"与"手动录波":

- 1) 立即录波:点击"立即录波"按钮,设备会开始进行录波,录波结束保存的 comtrade 文 件名会显示于界面上,录波时长可以在界面中进行配置
- 2) 预约录波:点击"预约录波"按钮,设备会在设定的时间点到达后,自动开始进行录波, 录波时长与开始录波的时间可以在界面中进行配置

|       |            |   | 2017-07-21<br>14:17:52 |
|-------|------------|---|------------------------|
| 录波时长: | 10         | s | 定时录波                   |
| 预约录波: | 2017/07/21 |   | 触发录波                   |
|       | 15:03:03   |   |                        |
|       |            |   |                        |
|       |            |   |                        |
| 立80.9 | 波 预约束发     |   |                        |
|       |            |   |                        |

图 0-1 录波分析-定时录波

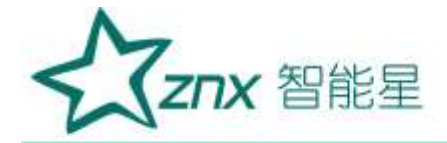

### 7.2 触发录波

导航菜单选择"触发录波"选项卡,可以配置事件触发录波,当特定事件发生如稳态告警、 外部电平改变发生,设备就会开始进行录波:

- 1) 告警录波:告警类型支持频率上/下越限,电压/电流负序不平衡,电压上/下越限,电压 总畸变率越限,如果界面中已经勾选相应时间并保存配置,事件发生即会开始录波
- 2) 电平录波: ZPM600 支持外部触发录波,当外部电平改变且配置已关联开入某个动作,设备就会开始进行录波

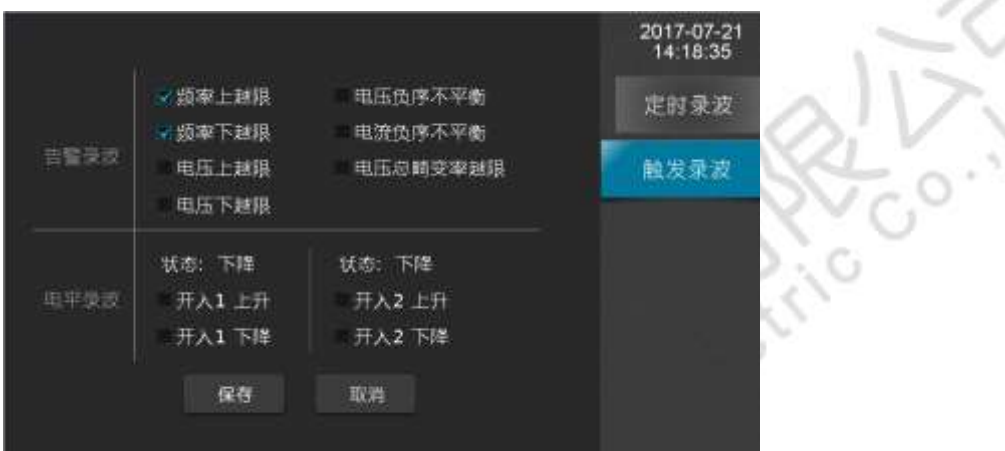

图 0-2 录波分析-触发录波

ong

NUT

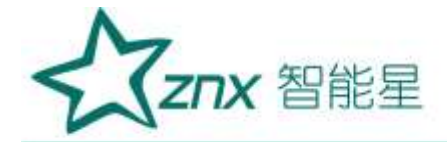

# 八、事件告警

"事件告警"页面主要用于显示过去发生的告警事件,告警事件分两大类:稳态告警和暂态告警,事件列表按降序排序,最近发生的事件排在最顶端,可以将光标定位到列表进行翻页查看,同时支持按日期查询,对过去发生的事件查看,快速正确的定位电能质量问题。

### 8.1 暂态告警

暂态告警事件的阀值配置可以到"参数设置"进行更改,暂态事件类型主要有:电压暂升、 电压暂降、电压中断以及冲击电流。

当暂态事件发生后,ZPM600设备告警灯会进行闪烁提示,并保存对应的暂态事件记录,内容包括暂态事件开始时间、结束时间以及暂态事件类型,帮助您第一时间分析与解决电能质量问题。

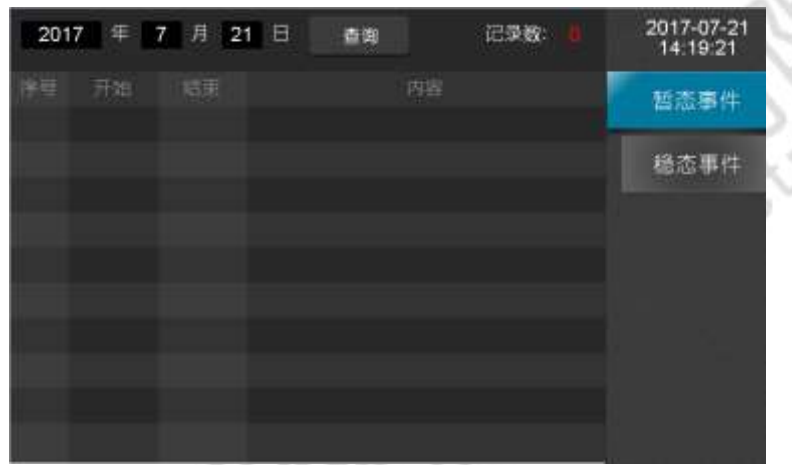

### 图 0-1 事件告警-暂态事件

### 8.2 稳态告警

稳态告警事件的阀值配置可以到"参数设置"进行更改,ZPM600支持的稳态事件类型主要有: 电压上越限、电压下越限、电压谐波含有率越限、电压负序不平衡越限、电流负序不平衡越限、 谐波总畸变率越限、长闪变越限、短闪变越限、频率上越限、频率下越限以及谐波电流有效值越 限。

当稳态事件发生后,ZPM600设备告警灯会进行闪烁提示,并保存对应的稳态事件记录,内容包括事件开始/结束时间以及具体的稳态事件内容(事件类型、越限/恢复值、具体相位),帮助您第一时间分析与解决电能质量问题。

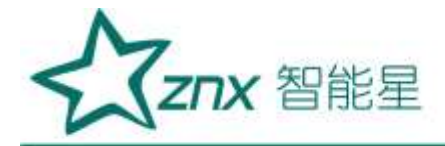

| 2017-07-2<br>14:19:42 | 记录数: 100   | 查询       | Β   | 7月21     | 7 年 | 201  |
|-----------------------|------------|----------|-----|----------|-----|------|
| 新态事件                  |            |          |     |          | 试商  | 席誉   |
| And State of Lan.     | 有率就限3.00%  | 33次电压管波: | C 植 | 11:35:41 | 开始  | 31.6 |
| 稳态事件                  | 會每單越限3.00% | 81次电压撕游; | C 相 | 11:35:35 | 开始  | 2    |
| 900000000000          | 皆有率越限3.00% | 59次电压雷波  | C相  | 11:35.29 | 开始  | 3    |
|                       | 合有率越限3.00% | 57次电压谐波  | C 相 | 11:35:23 | 开始  | 4    |
|                       | 5有率越版3.00% | 55次电压指波: | C相  | 11:35:17 | 开始  | 5    |
|                       | 的有率越限3.00% | 53次电压管液。 | C 相 | 11:35:11 | 开始  | 6    |
|                       | 5有座越開3.00% | 51次电压谐波: | C相  | 11:35:05 | 开始  | 7    |
|                       | 音響建限3.00%  | 49次电讯信波: | C 相 | 11:34:59 | 开始  | 8.   |
|                       | 合有單種限3.00% | 47次电压皆变; | C 框 | 11:34:53 | 开始  | 9    |
|                       | 合有率越短3.00% | 45次电压指数: | C相  | 11:34:47 |     | 10   |
|                       |            |          |     |          |     |      |

图 0-2 事件告警-稳态告警

WuHar

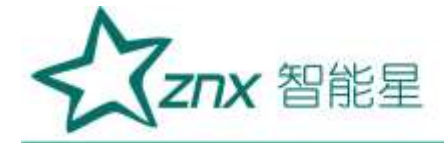

## 九、参数设置

"参数设置"页面主要用于配置与查看 ZPM600 各项电能指标参数,包括基本参数、暂态参数、 稳态参数、谐波电流参数与接线方式,ZPM600 根据配置的参数对电能数据项计算以及事件判断 等。

### 9.1 基本参数

导航菜单选择"基本参数"选项卡,查看与更改电能质量的基本参数,主要参数项有:

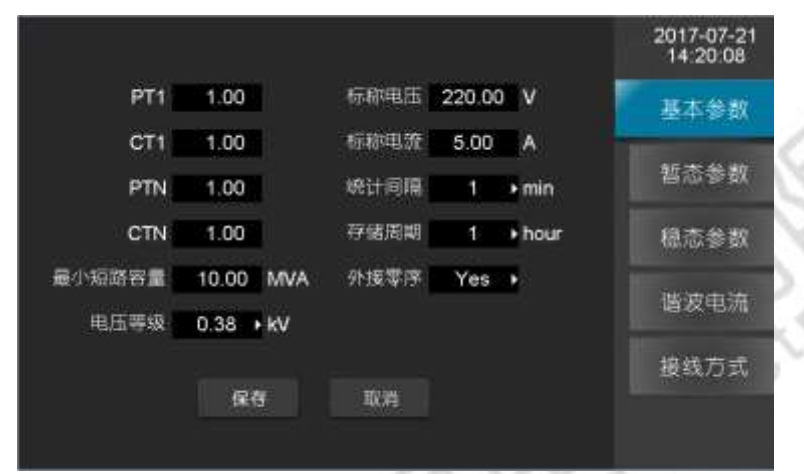

#### 图 0-1 参数设置-基本参数 表 0-1 基本参数说明

|        | にして空中シス加加                |           |
|--------|--------------------------|-----------|
| 设置项目   | 范围                       | 备注        |
| 1次PT   | 1~9999.0                 | 一次电压/二次电压 |
| 1 次 CT | 1~9999.0                 | 一次电流/二次电流 |
| N相PT   | 1~9999.0                 | 一次电压/二次电压 |
| N相CT   | 1~9999.0                 | 一次电流/二次电流 |
| 标称电压   | 0~230                    | 单位: V     |
| 标称电流   | 0~5                      | 单位: A     |
| 统计记录周期 | 1/2/3/5/10               | 单位:分钟     |
| 存储时间周期 | 1/2                      | 单位:小时     |
| 最小短路容量 | 0.1~9999.0               | 单位: MVA   |
| 外接零序   | 是 或者 否                   |           |
| 电压等级   | 380V、6KV、10KV、35KV、66KV、 |           |
|        | 110KV、220KV              |           |
|        |                          |           |

### 9.2 暂态参数

导航菜单选择"暂态参数"选项卡,查看与配置暂态事件判断阀值与记录事件波形前后周期数。

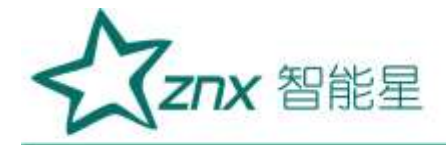

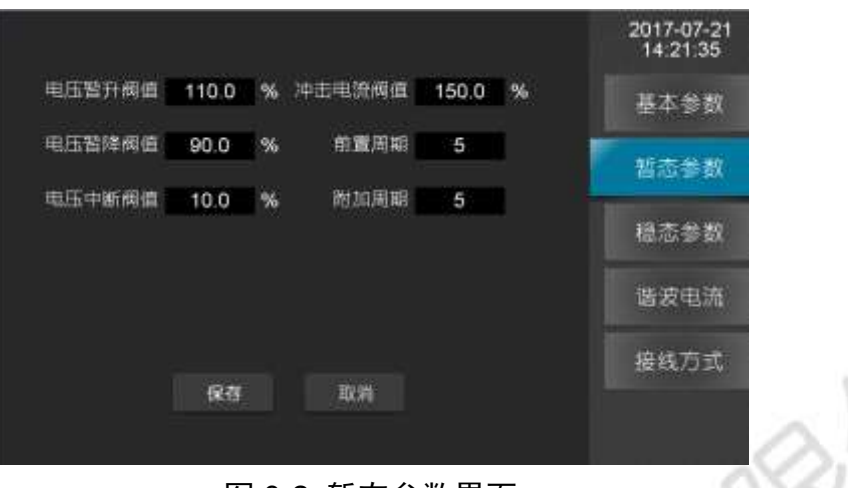

### 图 0-2 暂态参数界面

参数说明:

表 0-2 暂态参数说明

| 设置项目   | 范围          | 备注   |
|--------|-------------|------|
| 电压暂升阀值 | 110.0~180.0 | 单位:% |
| 电压暂降阀值 | 10.0~90.0   | 单位:% |
| 电压中断阀值 | 1.0~10.0    | 单位:% |
| 冲击电流   | 110~200     | 单位:% |
| 前置周期   | 2~10        | 无    |
| 附加周期   | 2~50        | 无    |

### 稳态参数

导航菜单选择"稳态参数"选项卡,查看与配置稳态事件判断的阀值。

![](_page_24_Figure_8.jpeg)

图 0-3 参数设置-稳态参数

武汉智能星电气有限公司 传真: 027-87678758 Website: www.whznx.com 地址: 武汉市东湖新技术开发区光谷大道 303 号光谷芯中心文创楼 24 电话: 027-87678728 15872398130 E-mail: whznx188@163.com

![](_page_25_Picture_0.jpeg)

参数说明:

| 设置项目       | 范围        | 备注     |
|------------|-----------|--------|
| 电压总畸变率越限值  | 0.01~30.0 | 单位:%   |
| 电压奇次谐波含有率  | 0.01~10.0 | 单位:%   |
| 电压偶次谐波含有率  | 0.01~10.0 | 单位:%   |
| 电压负序不平衡越限值 | 0.01~10.0 | 单位:%   |
| 电流负序不平衡越限值 | 0.01~10.0 | 单位:%   |
| 短闪变        | 0.0~30.0  | 无      |
| 长闪变        | 0.0~30.0  | 无      |
| 电压上偏差      | 101~110   | 单位:%   |
| 电压下偏差      | 90~99     | 单位:%   |
| 频率上越限      | 50.2~50.5 | 单位: Hz |
| 频率下越限      | 49.5~49.8 | 单位: Hz |

表 0-3 稳态参数说明

### 9.3 谐波电流

导航菜单选择"稳态参数"选项卡,查看与配置谐波电流允许值。

| 2017-07-21<br>14:22:42 |           |      |        |      |        |      |
|------------------------|-----------|------|--------|------|--------|------|
| 里木会教                   | 70111回(A) | 带汉电流 | 治汗菌(A) | 南武电流 | 元計画(A) | 带支电流 |
| 245 SX                 | 8.60      | 1825 | 16.00  | 10次  | 78,00  | 2次   |
| 5万大分第0                 | 16.00     |      | 28.00  | 11次  | 62.00  |      |
| 開始を数                   | 7.80      | 20%  | 13.00  | 12次  | 39.00  | -4次  |
| 10 + 40 40             | 8.90      | 2100 | 24.00  | 1322 | 62.00  |      |
| 福念豪致                   | 7.10      | 22次  | 11.00  | 14次  | 26.00  | 6次   |
|                        | 14.00     | 2320 | 12.00  |      | 44.00  |      |
| 谐波电流                   | 6.50      | 24%  | 9.70   | 16次  | 19.00  | .8次  |
| and the second         | 12.00     | 25次  | 18.00  | 1725 | 21.00  |      |
| 接线方式                   |           |      |        |      |        |      |
|                        |           |      | 取消     | 保存   |        |      |

图 0-4 参数设置-谐波电流

操作说明:

● 各项均表示阀值,需输入有效数据;电压等级的不同,谐波电流的标准阀值也不一样, 当修改电压等级时,谐波电流会变换到相应的标准阀值;

● 点击"保存"按钮,进行保存。

### 接线方式

导航菜单选择"接线方式"选项卡,配置当前设备的接线模式,本装置共支持二大类接线模式:"三相三线制"、"三相四线制"。

三相三线星型接法:

![](_page_26_Picture_0.jpeg)

![](_page_26_Figure_1.jpeg)

图 0-5 参数设置-三相三线星型接法

(G

![](_page_26_Figure_3.jpeg)

![](_page_26_Figure_4.jpeg)

图 0-6参数设置-三相三线三角形接法

三相四线星形接法:

![](_page_26_Figure_7.jpeg)

图 0-7 参数设置-三相四线星型接法

![](_page_27_Picture_0.jpeg)

# 十、系统设置

"系统设置"页面显示与配置当前设备系统参数,主要系统参数包括网络、协议、校时、继电器 以及设备密码,通过系统设置可以方便的管理设备。

### 10.1 系统信息

导航菜单选择"系统信息"选项卡,可以查看系统的各种版本信息,包括:软件版本、硬件版本、DSP版本以及 FPGA 版本。

![](_page_27_Figure_5.jpeg)

图 0-1 系统设置-系统信息

#### 10.2 网络设置

导航菜单选择"网络设置"选项卡,配置网络地址、子网掩码和默认网关,ZPM600设备具有 检测 IP 冲突功能,当设置的 IP 地址与局域网中某台主机或者设备的 IP 冲突的时候,界面会做 相应的提示。

![](_page_27_Figure_9.jpeg)

图 0-2 系统设置-网络设置

### 10.3 协议设置

导航菜单选择"协议设置"选项卡,对系统的通信协议进行设置,系统支持的协议有 IEC-103、Modbus-485 以及 Modbus-TCP

![](_page_28_Picture_0.jpeg)

|                           | 2017-07-21 |
|---------------------------|------------|
|                           | 14:54:43   |
| mikiye tanış Modbus-485 ► | 系统信息       |
| 协议地址: 3                   | 网络设置       |
| 波特率: 🚺 115200             | 切议设置       |
|                           | 校时设置       |
| 20 <del>1</del> 2 20 12   |            |
| 18.52 40.74               | 高级设置       |
|                           | all and    |

操作说明:

- 选择协议类型选择框,更改协议类型选择某一种协议;
- 根据不同的协议对配置项进行设置;
- 点击"保存"按钮,若修改成功,则更换当前系统的协议配置信息。

### 10.4 校时设置

导航菜单选择"校时设置"选项卡,对系统的校时方式进行配置,主要的校时方式有手动校时、SNTP 校时、B 码校时和 PPS 校时。

|       |            |    | 2017-07-21<br>14:55:12 |
|-------|------------|----|------------------------|
| 校时类型: | 手动         | ۰. | 系统信息                   |
| 日期:   | 2017/07/21 | -j | 网络设置                   |
| 时间:   | 14:51:56   |    | 协议设置                   |
|       |            |    | 校时设置                   |
|       |            |    | 继电器                    |
| 1413  | 20, 25     |    | 高级设置                   |

图 0-4 系统设置-校时设置

### 操作说明:

- 光标定位到协议类型选择框,选择想要的校时方式;
- 配置所选择的校时方式参数;
- 点击保存按钮,在弹出界面中输入密码。
- 除手动校时外,其他校时方式如果校时成功,界面会做相应提示,以便知道设备当前校 时状态

### 10.5 继电器

导航菜单选择"校时设置"选项卡,可以对系统继电器进行配置,ZPM600设备有两个继电器,通过将光标定位选择继电器选择框切换继电器 1/2,对继电器状态查看与配置,外部通过检查继

![](_page_29_Picture_0.jpeg)

电器状态了解当前设备运行情况。

继电器 1: 用于关联设备开/关机状态,设备开机状态与继电器状态对应情况

| 表 0-1 继电器 1 | 关联设备状态对 | 照表                     |
|-------------|---------|------------------------|
| 设备状态        | 继电器状    | 态                      |
| 开机          | 断开      |                        |
| 关机          | 闭合      |                        |
| 继电告警器1      | 状态: 新开  | 2017-07-21<br>14:55:43 |

|  |               | 14/30/43  |
|--|---------------|-----------|
|  |               | 系统信息      |
|  |               | 网络设置      |
|  | 建电器1 关款设备开机状态 | 协议设置 して つ |
|  |               | 校时设置      |
|  |               | 金 維 电 器   |
|  |               | 高级设置      |
|  |               |           |

### 图 0-5 系统设置-继电器 1

继电器 2:用于关联设备部分稳态告警事件与暂态事件,当勾选的事件发生时继电器闭合, 事件结束继电器断开。

|      | 》總用器2                                | 状态: 断开                                       | 2017-07-21<br>14:56:19 |
|------|--------------------------------------|----------------------------------------------|------------------------|
| 告誓事件 | ▼版率上越限                               | ▼电压负序不平衡                                     | 系统信息                   |
|      | ◎ 版率下越限<br>● 电压上偏差                   | <ul> <li>电流负序不平衡</li> <li>播波电流有效值</li> </ul> | 网络设置                   |
|      | ▼电压下偏差                               | <mark>梁</mark> 电压应畅变率越限                      | 协议设置                   |
| 智态事件 | ◎电压暂升                                | ★电压管焊                                        | KC 97 10 197           |
|      | ○○○○○○○○○○○○○○○○○○○○○○○○○○○○○○○○○○○○ | 2种击电流                                        |                        |
|      | R73                                  | 取消                                           | 18 H 8                 |
|      |                                      |                                              | 高级设置                   |

图 0-6 系统设置-继电器 2

10.6 高级设置

导航菜单选择"高级设置"选项卡,可对系统语言以及系统密码进行设置,默认进入页面为语言设置,当前系统支持中文及英文两种语言,设置完成后保存即可应用。

![](_page_30_Picture_0.jpeg)

|           | 2017-07-21<br>14:33:14                |
|-----------|---------------------------------------|
| 语言        | 系统信息                                  |
| <b>中文</b> | 网络设置                                  |
|           | 訪议设置                                  |
|           | 校时设置                                  |
|           | 1 1 1 1 1 1 1 1 1 1 1 1 1 1 1 1 1 1 1 |
| 保存取消      | (高级设置                                 |

图 0-7 系统设置-语言设置

将第一个选项框切换至"密码",可以对系统密码进行设置,系统密码用于防止非工作人员 更改设备配置,在更改配置进行保存的时候,设备会提示输入密码。密码验证有超时机制:输入 密码后在一定时间内不用输入密码,以便用户更快操作,密码超时如果再次更改配置需要重新验 证密码。

| 2017-07-21<br>14:36:40 |
|------------------------|
| 系统信息                   |
| 网络设置                   |
| 协议设置                   |
| 校时设置                   |
| 继电器                    |
| 高级设置                   |
| 码设置                    |
|                        |